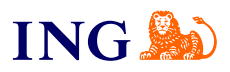

Księgowy w pakiecie Standard - 6 miesięcy za 50% ceny **Jak skorzystać z kodu?** 

Sprawdź

orime

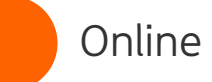

## Jak skorzystać z kodu?

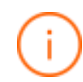

Pamiętaj – Twój kod rabatowy zadziała tylko w określonych warunkach, to znaczy:

- → Możesz z niego skorzystać, jeśli nigdy wcześniej nie korzystałeś/aś z usługi Biura rachunkowego ING
- → Kod możesz wykorzystać tylko podczas rejestracji w ING Księgowość
- → Kod umożliwia skorzystanie z pakietu Standard przez 6 miesięcy za 50% ceny

## Rejestracja do ING Księgowość

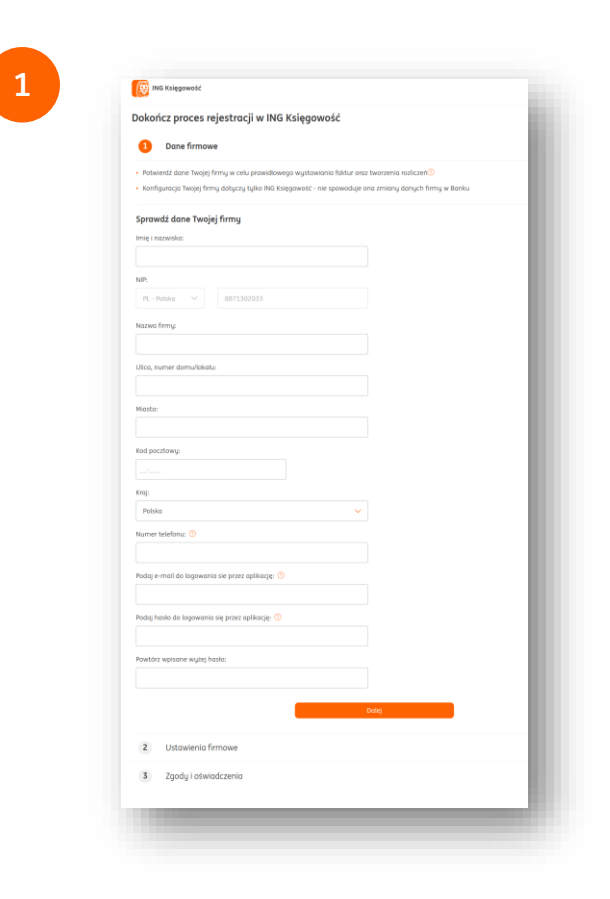

Podczas rejestracji w ING Księgowość podaj swój adres email, numer telefonu i ustaw hasło. Następnie kliknij **Dalej**.

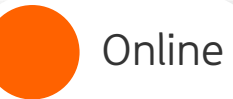

3

2

| Potwierdź ustawienia do Twoje            | j firmy            |        |  |
|------------------------------------------|--------------------|--------|--|
| Podatnik VAT:                            |                    |        |  |
| • Tak (                                  | Nie                |        |  |
| Sposób składania deklaracji:             |                    |        |  |
| Miesięcznie                              | Kwartalnie         |        |  |
| Wybierz podstawę zwolnienia:             |                    |        |  |
| Brak - nie prowadzę sprzedaży zwolni     | onej               | ~      |  |
| Forma działalności:                      |                    |        |  |
| OSOBY FIZYCZNE PROWADZĄCE DZIAŁ          | ALNOŚĆ GOSPODARCZĄ | ~      |  |
| Sposób prowadzenia księgowości:          |                    |        |  |
| Księga przychodów i rozchodów            |                    | ~      |  |
| Ustaw domyślnie rozliczany miesiąc księg | owy: 🔞             |        |  |
| Miesiąc bieżący                          |                    | ~      |  |
| Rozliczenie PIT metodą kasową:           |                    |        |  |
| 🔿 Tak 🔷 Nie                              |                    |        |  |
| Chcę prowadzić ewidencję najmu           |                    |        |  |
| Opcje dodatkowe:                         |                    |        |  |
| Mam kod oferty                           |                    |        |  |
|                                          | Zatv               | vierdź |  |
| Kod sprzedawcy                           |                    |        |  |
|                                          |                    | Dalej  |  |
|                                          |                    | Wstecz |  |
|                                          |                    |        |  |
| 3 Zgody i oświadczenia                   |                    |        |  |
|                                          |                    |        |  |

W drugim kroku skonfiguruj ustawienia firmy: określ, czy jesteś czynnym podatnikiem VAT, wybierz sposób rozliczania. Zaznacz pole **Mam kod oferty**, wpisz do niego swój kod i kliknij **Zatwierdź**.

Teraz możesz przejść Dalej.

| zgodu na marketing drogų te                                                                                                    | eletoniczną                                                                                                    |  |
|----------------------------------------------------------------------------------------------------|----------------------------------------------------------------------------------------------------|--|
| Zgadzam się na przekazywanie prze<br>informacji handlowych za pomacą ś<br>danych osobowych w tych celach - :<br>informacją ING UDB. | z ING Usługi dla Biznesu (ING UDB) Mnie lub reprezentowanemu przeze Mnie podmiotowi<br>rodków i urządzeń komunikacji telefonicznej w celach marketingowych i przetwarzanie<br>zanim zdecydujesz zapoznaj się z pełną wersją zgody, wyjaśnieniami uzytych tu terminów i |  |
| Zapoznaj się z pełną treścią zgody                                                                                                  |                                                                                                    |  |
| 🔿 Zgadzam się                                                                                                    |                                                                                                    |  |
| <ul> <li>Nie zgadzam się</li> </ul>                                                                                                 |                                                                                                    |  |
| Zgoda na przekazywanie dan                                                                                                    | nych osobowych (o ile dotyczy oraz objętych tajemnicą przedsiębiorstwa)                                                                                                    |  |
| W imieniu własnym oraz w związku<br>zgodę na przekazywanie przez ING U<br>Katowicach, ul. Sokolska 34, moich d                      | z planowaną lub prowadzoną działalnością gospodarczą pod wyżej wskazaną firmą wyrażam<br>Jsługi dla Biznesu S.A. ul. Chorzowska 50, Katowice do ING Bank Śląski S.A. z siedzibą w<br>łanych osobowych ()                                                               |  |
| Zapoznaj się z pełną treścią zgody                                                                                                  |                                                                                                    |  |
| <ul> <li>Zgadzam się</li> </ul>                                                                                                    |                                                                                                    |  |
| Nie zgadzam się                                                                                                    |                                                                                                    |  |
| Zgoda na profilowanie w c                                                                                                    | elach marketingowych                                                                                                    |  |
| Nie chcę, aby ING Usługi dla Biznesu<br>zdecydujesz zapoznaj się z pełną treś<br>złożenia.                                          | . Spółka Akcyjna (ING UDB) przekazywał mi profilowane informacje handlowe - zanim<br>scię oświadczenia, wyjaśnieniami użytych terminów i informacją ING UDB o skutkach jego                                                                                            |  |
| Zapoznaj się z pełną treścią oświadc                                                                                                | zenia                                                                                                    |  |
| Złóż wniosek                                                                                                    |                                                                                                    |  |
| Pobierz Informacje IN                                                                                                    | IG Usługi dla Biznesu o przetwarzaniu danych osobowych                                                                                                    |  |
| Z                                                                                                    | apisz i przejdź do ING Księgowość                                                                                                    |  |
|                                                                                                    | Wstecz                                                                                                    |  |
|                                                                                                    |                                                                                                    |  |

W trzecim i ostatnim kroku zapoznaj się ze zgodami marketingowymi oraz tymi dotyczącymi przekazania danych.

Gdy to zrobisz, kliknij **Zapisz i przejdź do ING Księgowość**.

Online

6

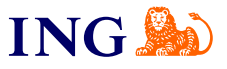

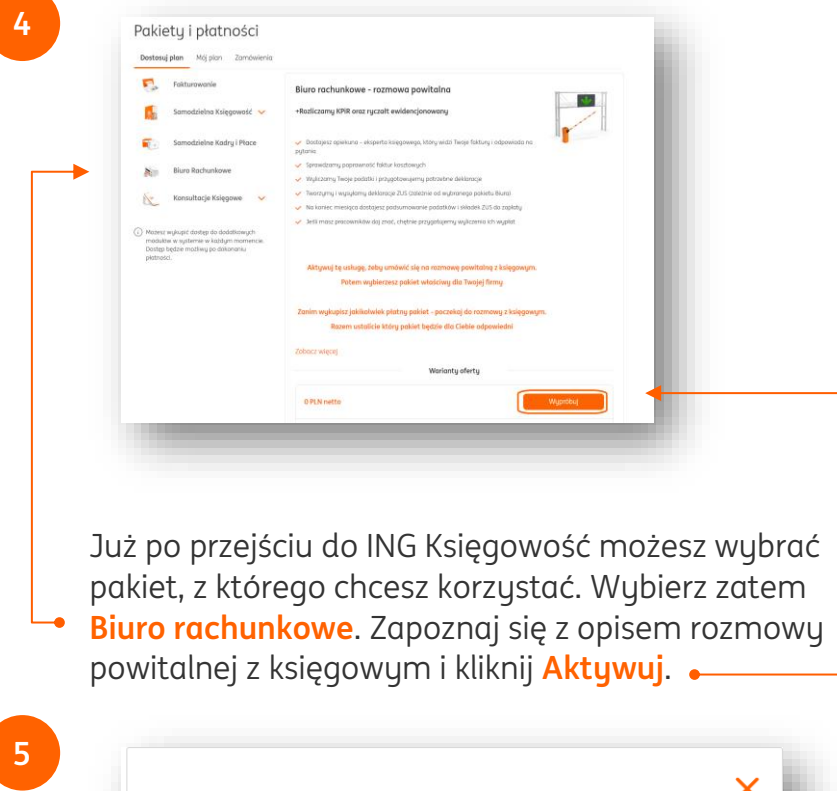

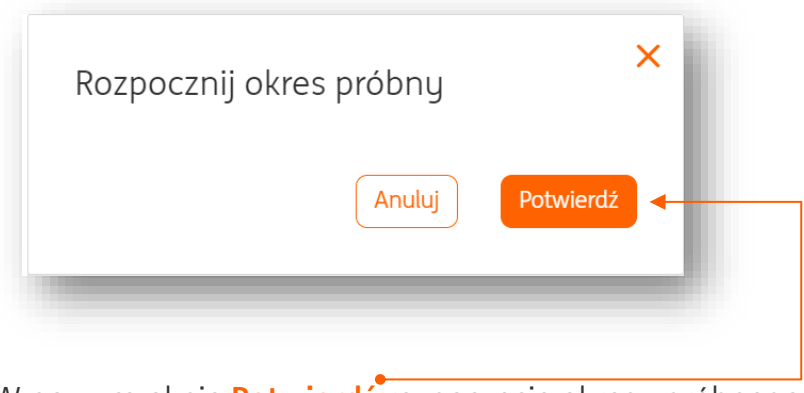

W nowym oknie **Potwierdź** rozpoczęcie okresu próbnego (rozmowa powitalna z księgowym nic Cię nie kosztuje).

| Aktuwno pakietu i funkcio                                                                       |                                          |
|-------------------------------------------------------------------------------------------------|------------------------------------------|
| Aktywne pakiety Frankcje                                                                        | Przerwij subskrypcję                     |
| Korzystaj z dostępnych funkcji systemu.                                                         |                                          |
| Biuro rachunkowe - rozmowa powitalna                                                            |                                          |
| Pakiet podstawowy                                                                               | 1. 1. 1. 1. 1. 1. 1. 1. 1. 1. 1. 1. 1. 1 |
| +Rozliczamy KPiR oraz ryczałt ewidencjonowany                                                   |                                          |
| Dostajesz opiekuna – eksperta księgowego, który widzi Twoje faktury i odpowiada na pytania      |                                          |
| ✓ Sprawdzamy poprawność faktur kosztowych                                                       |                                          |
| <ul> <li>Wyliczamy Twoje podatki i przygotowujemy potrzebne deklaracje</li> </ul>               |                                          |
| Tworzymy i wysyłamy deklaracje ZUS (zależnie od wybranego pakietu Biura)                        |                                          |
| Va koniec miesiąca dostajesz podsumowanie podatków i składek ZUS do zapłaty                     |                                          |
| <ul> <li>Jeśli masz pracowników daj znać, chętnie przygotujemy wyliczenia ich wypłat</li> </ul> |                                          |
| Aktuwui te usługe, żebu umówić się na rozmowe powitalna z ksiegowum.                            |                                          |
| Potem wybierzesz pakiet właściwy dla Twojej firmy                                               |                                          |
| Zanim wykupisz jakikolwiek płatny pakiet - poczekaj do rozmowy z księgowym.                     |                                          |
| Razem ustalicie który pakiet będzie dla Ciebie odpowiedni                                       |                                          |
| Zobacz więcej                                                                                   |                                          |
| Aktywny do: 2024-11-30                                                                          |                                          |
| Usługi biura rachunkowego Skonfiguru                                                            | 4                                        |
| Skonfiguruj moduł, aby móc z niego korzystać.                                                   | -                                        |

Następnie, w zakładce Mój plan kliknij Skonfiguruj przy usłudze Biura rachunkowego. Dzięki temu:

- → Możesz podać swoje dane podatkowe i ubezpieczeniowe - niezbędne do rozliczeń
- → Umówić się na rozmowę z księgowym

Online

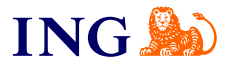

| Pakiety i płatności<br>Dostosuj plan Mój plan Zamówienia                                                                                                    |                                                                                                    | Dhug Dodstowe     Uwaga - opłata sa polici dotycaj radicania <u>pozradniceg</u> m     Jeteli maz pytania prosimy a kontakt z kalegowym     Zołocz więcej     Zołocz więcej                                                                                                    | iesigca.                   |
|----------------------------------------------------------------------------------------------------|----------------------------------------------------------------------------------------------------|----------------------------------------------------------------------------------------------------|----------------------------|
| Biuro Rachunkowe     Usługi Dodatkowe     Vsługi Dodatkowe     Możesz wylupić dostęp do dodatkowych modułow w systemie w każdym nomencie. Dostęp bętare możiwy po dokononiu płatności. | Pakiet Standard - pół roku za pół ceny <ul> <li>Makiet promocyjny - płacia: 205 zł netto miesiącenie prace 6 miesiąceni</li> <li>Mat dokumentów kostowodnych w Roko Rokowodne - krack limitu</li> <li>Maylika doktoracji podstawodnych - prace kleigowego</li> <li>Myglika doktoracji podstawogo i zdoktoracji zdoktoracji nete kleigowego</li> <li>Myglika doktoracji podstawogo i zdoktoracji zdoktoracji nete kleigowego i doktoracji zdoktoracji podstawogo i zdoktoracji zdoktoracji nete kleigowego i doktoracji zdoktoracji nete kleigowego i doktoracji zdoktoracji nete kleigowego i doktoracji zdoktoracji nete kleigowego i doktoracji zdoktoracji nete kleigowego i doktoracji zdoktoracji nete kleigowego i doktoracji zdoktoracji nete kleigowego i doktoracji zdoktoracji nete kleigowego i doktoracji zdoktoracji zdoktoracji nete kleigowego i doktoracji zdoktoracji zdoktoracji nete kleigowego i doktoracji zdoktoracji nete kleigowego i doktoracji zdoktoracji zdoktoracji nete kleigowego i doktoracji zdoktoracji zdoktoracji nete kleigowego i doktoracji zdoktoracji nete kleigowego i doktoracji zdoktoracji nete kleigowego i doktoracji zdoktoracji nete kleigowego i doktoracji zdoktoracji nete kleigowego i doktoracji zdoktoracji nete kleigowego i doktoracji nete kleigowego i doktorac</li></ul> | Werkenstug at analysis         I mening         I mening | Wkenyku Soszyk.            |
|                                                                                                    | 1 miesiąc<br>105,00 PLN netto                                                                                                    | 9<br>Mój Koszyk<br>Pakiet Standard - pół roku za pół ceny                                                                                                    | 1 miesiąc 105,00 PLN netto |
| o rozmowie z ks<br><b>akiety i płatnoś</b><br>achunkowe wyb                                                                                                    | ięgowym ponownie przejdź do zakładki<br><b>ci &gt; Dostosuj plan</b> . W kategorii <b>Biuro</b><br>ierz swój pakiet i <b>dodaj go do koszyka</b> . •                                                                                                    | Posiadam kod rabatowy (rabat naliczany jest w kolejnym kroku)                                                                                                    | Razem 105,00 PLI           |
| Jwaga – możesz<br><b>ałożenia Twojej</b>                                                                                                    | to zrobić tylko wtedy, <b>jeżeli minęła data</b><br><b>firmy</b> .                                                                                                    | W nowym oknie kliknij <mark>Zamów</mark> .                                                                                                    |                            |

Jeśli jeszcze Twój biznes nie wystartował, musisz zaczekać do tego czasu.

10

W podsumowaniu płatności zobaczysz obniżoną kwotę za Twój pakiet (105 zł netto). Kliknij **Przejdź do płatności** i dokonaj jej.

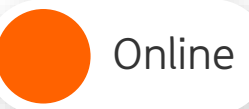

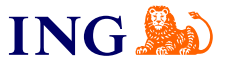

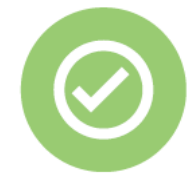

To wszystko! Gratulujemy skorzystania z kodu 🗐

Jeśli masz pytania zadzwoń do nas:

32 356 22 23 lub napisz: <u>wsparcie@ingksiegowosc.pl</u>

Nasi doradcy dostępni są w dni robocze od poniedziałku do piątku od **8:00** do **18:00**.

<u>Przeczytaj instrukcję</u> lub Zapoznaj się z warunkami korzystania z kodów rabatowych ING Księgowość</u>